Public

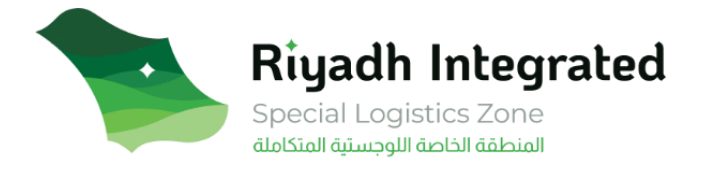

# User Guide to Register in "Special Integrated Logistics Zone"

## **Table of Contents**

| Definitions                  | 2  |
|------------------------------|----|
| Introduction                 | 3  |
| Create an account            | 3  |
| Submit Registration request  | 5  |
| Submit Incorporation request | 10 |
| Company Services             | 25 |

### A. Definitions.

- SLIZ: the "Special Integrated Logistics Zone".
- Public: The Investor must be a publicly listed company on a recognized stock exchange market.
- Private: a private company with annual revenue exceeding five hundred (500) million dollars.
- SILZ Limited Liability Company: This service enables the investor to start practicing commercial activity and establish a limited liability company.
- Branch of a Principal Company: a branch of a foreign entity, or a Saudi entity incorporated in the mainland, or an entity incorporated in one of the Arab Gulf States countries, and in each case registered in the Zone pursuant to the Companies Regulations.
- Shareholder: the legal or natural person who holds shares in the capital of the Company.
- Article of Association: An e-service provided by the Ministry of Commerce, which enables applicants to fill out the corporate memorandum of association and obtain its approval by linking with other government agencies.
- Shareholder Resolution: it is a separate contract for shareholders' approval.
- Regional Distributors: To satisfy the criteria the Investor shall:
  - A. Possess a strong regional customer base.
  - B. Distribute goods in no less than seven (7) countries within the region.
- Logistic Providers: To satisfy the criteria, the Investor shall be one of the top fifty (50) leaders in the logistics services sector:
  - A. The Investor will provide logistics services to one of the sector leaders who carry out their activities in the Zone.
  - B. Has a presence in at least three (3) countries, regionally or globally.
- Sector Leaders: Sector Leaders Category: to satisfy the criteria the Investor shall be one of the top one hundred (100) leaders in the Targeted Sectors:
  - A. The Investor must be a publicly listed company on a recognized stock exchange market.
  - B. B. A private company with annual revenue exceeding five hundred (500) million dollars.
  - C. carries out commercial activities on at least three continents in their Targeted Sector.
- SILZ Entity Activities: the activities that are legal to be practiced in the zone.
- Plot Size Needed: the requested total area of land.
- Projected Number of Jobs Created: the expected number of jobs from the project.
- Planned Investment Amount: the company yearly revenue.

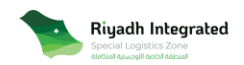

- the legal representative's: the authorized person to act on behalf of the entity in legal matters.
- Business Plan: Submit a detailed five (5) year business plan which must include the following:

A. Description of the project including the services provided, activities to be carried out, target customers and target market,

expected volumes and the type of product to be leased, and utilization plan for land plot units only.

B. Headcount plan including the adequate number of qualified (full-time) employees to manage and carry out the the Zone activities and who have the necessary knowledge and experience to manage and implement the activities of the Zone and the expected investment volume.

C. Expected revenues.

D. Expected investment including projected capital and operational expenses that commensurate with the Zone Activities.

## **B.** Introduction.

The Special Integrated Logistics Zone "SILZ" offers comprehensive Zone-wide tax and investment incentives applicable to all tenants within the Zone that will facilitate the ease of doing business and foster an attractive investment environment.

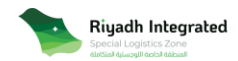

## C. Create an account.

Open the "SILZ" platform "<u>https://silz.gaca.gov.sa</u>" then click on "Setup Your Business" to start creating your account.

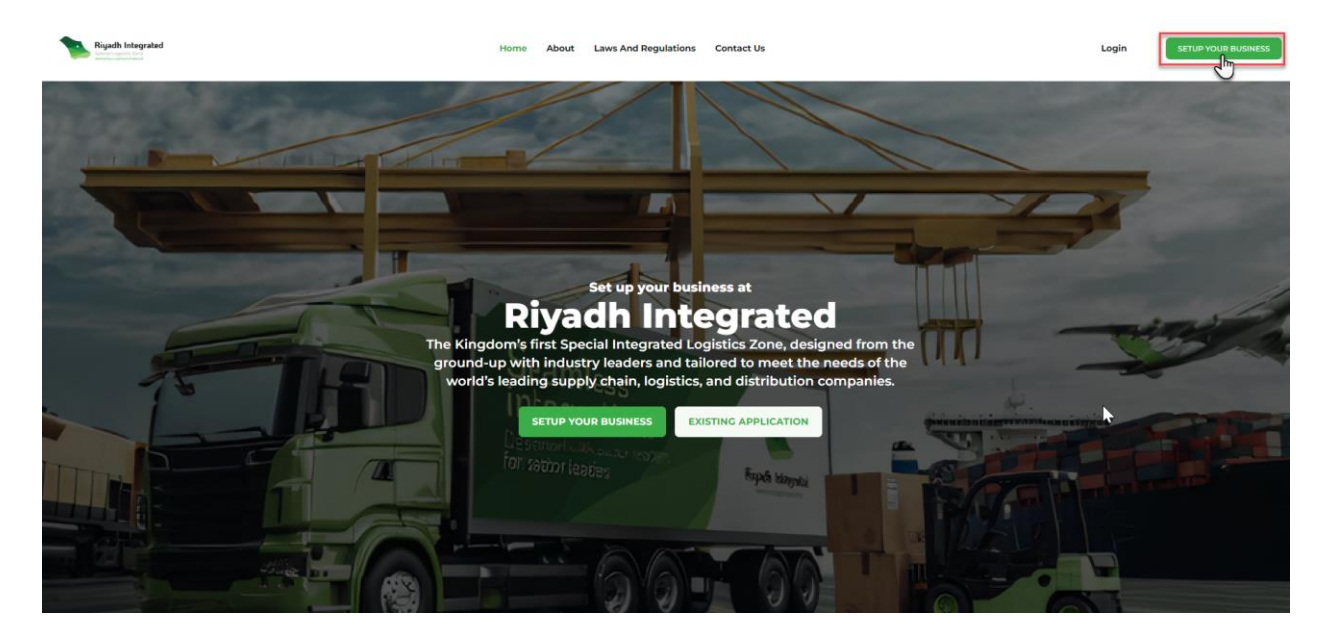

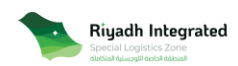

Read the business setup process and check your eligibility, then click on "SUBMENT YOUR

APPLICATION NOW" to create your account.

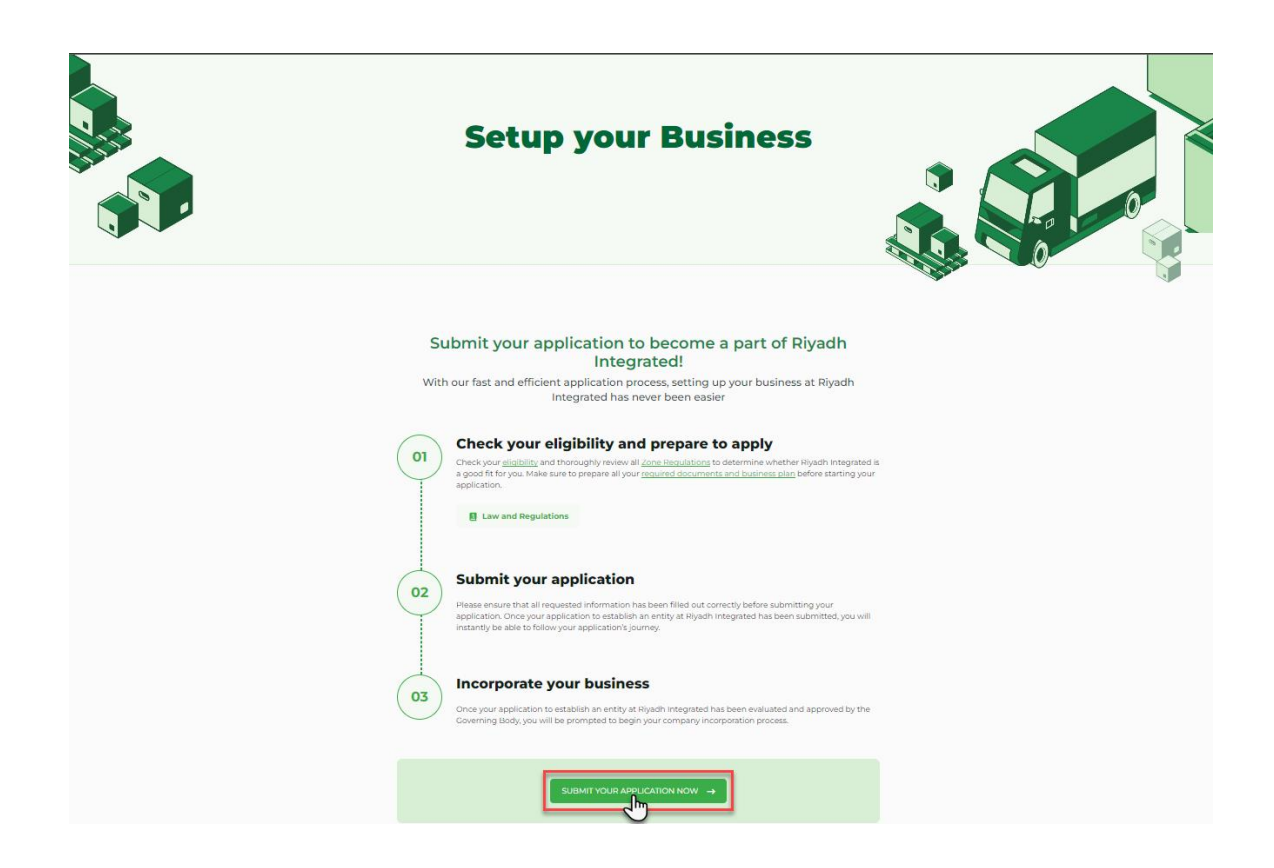

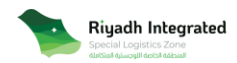

The first step to create an account manager "Applicant", enter your personal information and Choose the "ID Type" whether it is "Passport or National ID". Then, enter the "Passport Number or ID Number". Upload a "PDF" copy of your ID or passport.

| Full Name                                                                               |             |                       |                         |        |   |
|-----------------------------------------------------------------------------------------|-------------|-----------------------|-------------------------|--------|---|
| Enter Full Na                                                                           | me          |                       |                         |        |   |
| Nationality                                                                             |             |                       |                         |        |   |
| Select your N                                                                           | lationality |                       |                         |        | ~ |
| ID Type                                                                                 |             |                       |                         |        |   |
| Select ID Typ                                                                           | e           |                       |                         |        | ^ |
| Passport                                                                                |             |                       |                         |        |   |
|                                                                                         |             |                       |                         |        |   |
| National ID                                                                             |             |                       |                         |        |   |
| National ID                                                                             | Doguirod)   |                       |                         |        |   |
| National ID                                                                             | Required)   |                       |                         |        |   |
| National ID                                                                             | Required)   | CI<br>0 (P            | ick here to<br>DF Only) | upload |   |
| National ID                                                                             | Required)   | CI<br>D (P            | ick here to<br>DF Only) | upload |   |
| National ID                                                                             | Required)   | сі<br>о (Р            | ick here to<br>DF Only) | upload |   |
| National ID                                                                             | Required)   | сі<br>э <sub>(Р</sub> | ick here to<br>DF Only) | upload |   |
| National ID ID or Passport (I Company Enter Compa                                       | Required)   | сі<br>9 (Р            | ick here to<br>DF Only) | upload |   |
| National ID ID or Passport (I Company Enter Comps                                       | Required)   | сі<br>э <sub>(Р</sub> | ick here to<br>DF Only) | upload |   |
| National ID<br>ID or Passport (I<br>Company<br>Enter Compa<br>Job Title                 | Required)   | . СІ<br>Э (Р          | ick here to<br>DF Only) | upload |   |
| National ID<br>ID or Passport (<br>Company<br>Enter Compa<br>Job Title<br>Enter Job Tit | Required)   | CI<br>9 (P            | ick here to<br>DF Only) | upload |   |

Enter your email and set the password for your account. Then, click "Register New Account".

\*Please Note: the email must be "Company Domain".

| Enter your email address (company domain) |   |
|-------------------------------------------|---|
| Password                                  |   |
| Must have at least 8 characters           | 0 |
| Confirm Password                          |   |
| Enter the above password                  | ٢ |
| Register new Account                      |   |
|                                           |   |

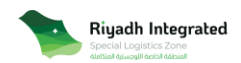

You will receive an OTP to your email. After verifying the email click on "Register".

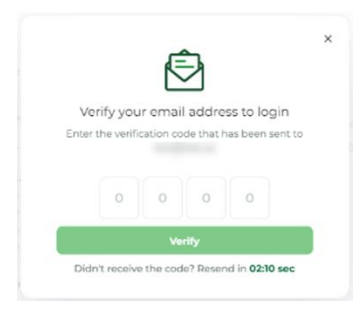

Then, you will be redirected to the login page where you enter your credentials "email and password".

Then, click on "Send OTP" to receive an OTP to your email you registered. then click "login".

|                                                         | Riyadh Integrated |               |
|---------------------------------------------------------|-------------------|---------------|
| Login to your Account<br>with Riyadh integrated account |                   |               |
| Email Address                                           |                   |               |
| example@e                                               | xample.sa         |               |
| Password                                                |                   |               |
|                                                         |                   | 0             |
|                                                         |                   | Forgot passwo |
|                                                         | V I'm not a robot | CHA<br>CHA    |
|                                                         | A sector          |               |

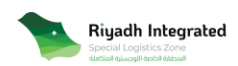

D. Submit Registration Request.

To start registering your business follow the next steps:

1. Enter the Investor Information.

Please enter the "Mother Company" information considering the information will be reflected on the "Incorporation Request" and cannot be modified. Enter the "company Name", Shareholder, and Choose the company type (Public, or Private):

| Complete Register your business<br>Complete your business registration to get your access |                                                                                                    |                          | Central Information Investor Information SILZ& Dualness Plan. Review & Payment |
|-------------------------------------------------------------------------------------------|----------------------------------------------------------------------------------------------------|--------------------------|--------------------------------------------------------------------------------|
|                                                                                           | Investor Information Company Information Elipse campany Information Company Name Emery our company name su official documents Investor Category | Company type<br>Public A |                                                                                |
|                                                                                           | Select the investor  As mentioned in the regulations Region                                                                                     | Private                  |                                                                                |
|                                                                                           | Select the Region v                                                                                                    | Investor Nationality     |                                                                                |
|                                                                                           | Enter your Headquarter Location                                                                                                    |                          |                                                                                |
|                                                                                           | Set your muriet tabue.<br>Listing Market.                                                                                                    | Sector v                 |                                                                                |
| [                                                                                         | Shareholder Information + Add Shareholder                                                                                                    |                          |                                                                                |
|                                                                                           | Cancel                                                                                                    | Save                     |                                                                                |

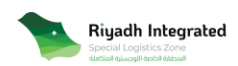

If the company is "Public", then set your market value by selecting the "Market" and "Sector" from the dropdown list.

| Company Information Fill your company information                                                                                                    |          |                                                                                                    |        |
|----------------------------------------------------------------------------------------------------|----------|----------------------------------------------------------------------------------------------------|--------|
| Company Name                                                                                                    |          | Company Type                                                                                                    |        |
| Enter your company name as official documents                                                                                                    |          | Public                                                                                                    | ~      |
| nvestor Category                                                                                                    |          | Number of Stakeholders                                                                                                |        |
| Select the investor                                                                                                    | ~        | Enter number of Stakeholders                                                                                          | ```    |
| s mentioned in the regulations                                                                                                    |          |                                                                                                    |        |
| Region                                                                                                    |          | Investor Nationality                                                                                                  |        |
| Select the Region                                                                                                    | ~        | Investor Nationality                                                                                                  | 、<br>、 |
| Please identify which continents your company operates in                                                                                                    |          | The company's registration country                                                                                    |        |
|                                                                                                    |          |                                                                                                    |        |
| Headquarter Location                                                                                                    |          |                                                                                                    |        |
| Headquarter Location                                                                                                    |          |                                                                                                    |        |
| Headquarter Location   Enter your Headquarter Location  Market Value Set your market value.                                                                                                    |          | Sector                                                                                                    |        |
| Headquarter Location    Enter your Headquarter Location  Market Value et your market value.  Isting Market                                                                                                    |          | Sector                                                                                                    |        |
| Aeadquarter Location    Enter your Headquarter Location                                                                                                    | <u>^</u> | Sector<br>Select the Sector                                                                                           |        |
| Aeadquarter Location                                                                                                    |          | Sector<br>Select the Sector<br>Consumer Electronics                                                                   |        |
| Headquarter Location         Image: Enter your Headquarter Location         Market Value         Headquarter Location         Inter Your market value.         Isting Market         The NYSE(New York Stock Exchange)         The NYSE(New York Stock Exchange)         The NASDAQ Stock Exchange                                                                                                    |          | Sector<br>Select the Sector<br>Consumer Electronics<br>Pharmaceuticals & Healthcare                                   |        |
| Image: An and a standard and a standard and and a standard and an |          | Sector<br>Select the Sector<br>Consumer Electronics<br>Pharmaceuticals & Healthcare<br>Logistic Services              |        |
| Headquarter Location         Image: Enter your Headquarter Location         Market Value         Set your market value.         Jisting Market         [The NYSE(New York Stock Exchange)         The NYSE(New York Stock Exchange)         The NASDAQ Stock Exchange         The Tokyo Exchange         The Shanghai Stock Exchange                                                                                                    |          | Sector<br>Select the Sector<br>Consumer Electronics<br>Pharmaceuticals & Healthcare<br>Logistic Services<br>Aerospace |        |

The company must be listed on one of the following markets:

The NYSE(New York Stock Exchange), The NASDAQ Stock Exchange, The Tokyo Exchange, The Shanghai Stock Exchange, The Euronext Stock Exchange, The LSE (London Stock Exchange), The Hong Kong Stock Exchange, The Shenzhen Stock Exchange, The TSX (Toronto Stock Exchange), The Bombay Stock Exchange, The NSE (National Stock Exchange of India), The ASX(Australian Securities Exchange), The Deutsch Börse Exchange, The Swiss Exchange, The Korea Exchange, The NASDAQ Nordic Exchange, The Taiwan Stock Exchange, Brasil Bolsa Balcão Exchange, Johannesburg Stock Exchange (JSE) Limited Exchange, and Bolsas Mercados Exchange.

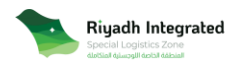

Then, choose the following information from the dropdown list:

- Investor Category

| Investor Category                                                                  |   |
|------------------------------------------------------------------------------------|---|
| Select the investor                                                                | ^ |
| Sector Leaders                                                                     |   |
| Logistic Providers                                                                 |   |
| Regional Distributors<br>Please identify which continents your company operates in |   |

- Number of Stakeholders

| Enter number of Stakeholders | ^ |
|------------------------------|---|
| 6                            |   |
| 7                            |   |
| 8                            |   |
| 9                            |   |
| 10                           |   |

- Region

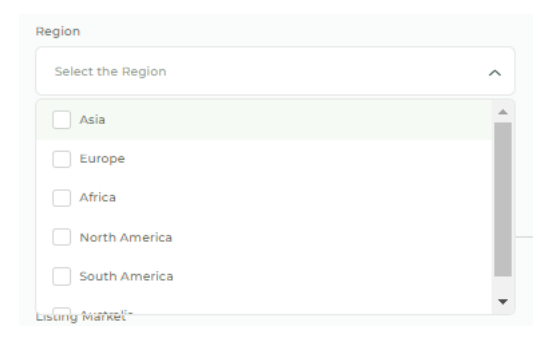

- Investor Nationality

| Investor Nationality |   |
|----------------------|---|
| Investor Nationality | ^ |
| Aruba                | A |
| Afghanistan          |   |
| Angola               |   |
| Anguilla             |   |
| Albania              | - |

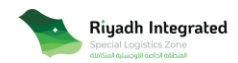

| Investor Information<br>Company Information<br>His post consumy referention<br>Company Name<br>Enter your company name as official documents<br>Investor Category | Company Type<br>Private<br>Namber of Stateholders                                                                                                    | ~ |                                                                                                    |
|----------------------------------------------------------------------------------------------------|----------------------------------------------------------------------------------------------------|---|----------------------------------------------------------------------------------------------------|
| Company Information Highus company femantion Company Name Enter your company name as official documents Investor Category                                         | Company Type<br>Private<br>Number of Stakeholders                                                                                                    | ~ |                                                                                                    |
| Company Name<br>Enter your company name as official documents<br>Investor Category                                                                                | Company Type<br>Private<br>Number of Stakeholders                                                                                                    | ~ |                                                                                                    |
| Enter your company name as official documents                                                                                                    | Private<br>Number of Stakeholders                                                                                                    | ~ |                                                                                                    |
| Investor Category                                                                                                    | Number of Stakeholders                                                                                                    |   |                                                                                                    |
|                                                                                                    |                                                                                                    |   |                                                                                                    |
| Select the investor                                                                                                    | Enter number of Stakeholders                                                                                                    | ~ |                                                                                                    |
| As mentioned in the regulations                                                                                                    |                                                                                                    |   |                                                                                                    |
| Region                                                                                                    | Investor Nationality                                                                                                    |   |                                                                                                    |
| Select the Region                                                                                                    | Investor Nationality                                                                                                    | ~ |                                                                                                    |
| Please identify which continents your company operates in                                                                                                    | The company's registration country                                                                                                    |   |                                                                                                    |
| Headquarter Location                                                                                                    |                                                                                                    |   |                                                                                                    |
| Enter your Headquarter Location                                                                                                    | \$                                                                                                    |   |                                                                                                    |
| Market Value<br>Set your market value.                                                                                                    |                                                                                                    |   |                                                                                                    |
| Yearly Revenue Currency                                                                                                    | Sector                                                                                                    |   |                                                                                                    |
| 0000000 USD V                                                                                                    | Select the Sector                                                                                                    | ~ |                                                                                                    |
| Shareholder Information                                                                                                    |                                                                                                    |   |                                                                                                    |
|                                                                                                    | Select the Investor  J. Connection of the regulators,  Regin  Select the Region  Floats directly Region  Ploats directly Region  Connection  Market Vable  Select the Region  Connection  Connection |   | Before     Area investored in this regulations     Bracin   Bracin   Board Intel State Investored in this regulations     Processor Mailonality   Board Intel State Investored in this regulation     Processor Mailonality   Board Intel State Investored in this regulation     Processor Mailonality   Board Intel State Investored in this regulation     Processor Mailonality     Board Intel State Investored in this regulation     Board Intel State Investored in this regulation     Board Intel State Investored in this |

If the company is "Private", please enter the "Yearly Revenue, Currency, and Sector".

Then, choose the following information from the dropdown list:

- Investor Category

| nvestor Category      |   |
|-----------------------|---|
| Select the investor   | ^ |
| Sector Leaders        |   |
| Logistic Providers    |   |
| Regional Distributors |   |

- Number of Stakeholders

| Enter number of Stakeholders | ~ |
|------------------------------|---|
| 6                            |   |
| 7                            |   |
| 8                            |   |
| 9                            |   |
| 10                           |   |

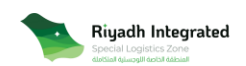

- Region

| Region            |          |
|-------------------|----------|
| Select the Region | ^        |
| Asia              | <b>^</b> |
| Europe            |          |
| Africa            |          |
| North America     |          |
| South America     |          |
| Listing Markeli   | •        |

- Investor Nationality

| Investor Nationality |          |
|----------------------|----------|
| Investor Nationality | ^        |
| Aruba                | <b>A</b> |
| Afghanistan          |          |
| Angola               |          |
| Anguilla             |          |
| Albania              |          |
|                      | *        |

- Sector

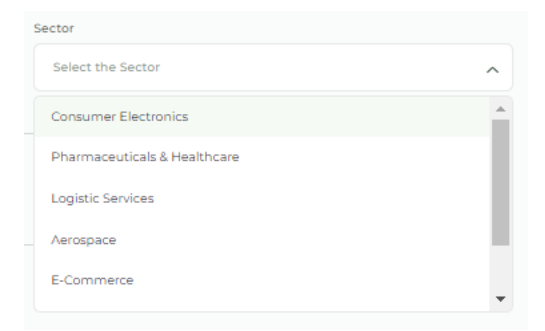

### **Please Note:**

- You can add up to 10 shareholders by clicking on "+Add shareholder".
- Nationalities are not determined based on the region, and the options remain open.

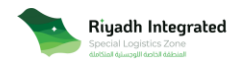

Public

## 2. SILZ Entity & Business Plan.

Please enter the required information of "SILZ Entity".

Please note in this step you will enter the company information that will be register in the zone, and <u>it</u> will be reflected in the "Incorporation Request" and cannot be modified.

First, please choose the "SILZ Entity Type".

| SILZ Entity & Business Plan                | _                                  |
|--------------------------------------------|------------------------------------|
| SILZ Entity Type                           | SILZ Entity Name Option 1          |
| Select SILZ Entity Type                    | Enter SILZ Entity Name Option 1    |
| SILZ Limited Liability Company             | SILZ Entity Name Option 3          |
| Branch of a Principal Company              | Enter SILZ Entity Name Option 3    |
| SILZ Entity Name                           | SILZ Entity Activities             |
| Enter SILZ Entity Name SILZ LLC            | Select SILZ Entity Activities      |
| Your legal name will be * Siltz IIc"       |                                    |
| Plot Size Needed                           | Projected Number of Jobs Created   |
| Select Plot Size Needed m <sup>2</sup> V   | 00 Jobs                            |
| Area chosen not guaranteed                 |                                    |
| Planned Investment Amount Currency         |                                    |
| 0000000 USD 🗸                              |                                    |
| Enter your company yearly revenue          |                                    |
| Attach Business Documents                  | Business Plan Conditions           |
| Business Plan (Required)                   | Shareholders Resolution (Required) |
| Click here to upload<br>(PDF Only)         | Click here to upload<br>(PDF Only) |
| Shareholders IDs (Required)                | Company Portfolio (Optional)       |
| Click here to upload<br>(PDF Only)         | Click here to uplead<br>(PDF Only) |
| Power of attorney for applicant (Required) | Contracts 1 (Optional)             |
| Click here to upload<br>(PDF Only)         | Click here to upload<br>(PDF Only) |

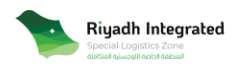

Public

SILZ Entity Type:

 SILZ Limited Liability Company: you must enter three names and one of the entered names will be chosen as "SILZ Entity Name" that will end with "Silz llc". The "Incorporation Request" will be 8 pages.

| SILZ Entity & Business Plan                |                                   |
|--------------------------------------------|-----------------------------------|
| SILZ Entity Type                           | SILZ Entity Name Option 1         |
| SILZ Limited Liability Company             | Enter SILZ Entity Name Option 1   |
| SILZ Entity Name Option 2                  | SILZ Entity Name Option 3         |
| Enter SILZ Entity Name Option 2            | Enter SILZ Entity Name Option 3   |
| SILZ Entity Name                           | SILZ Entity Activities            |
| Enter SILZ Entity Name SILZ LLC            | Select SILZ Entity Activities 🗸 🗸 |
| Your legal name will be <b>" Silz IIc"</b> |                                   |

- Branch of a Principal Company: one name is required as "SILZ Entity Name" that will end with

"Silz llc". The "Incorporation Request" will be 3 pages.

| SILZ Entity & Business Plan          |                               |
|--------------------------------------|-------------------------------|
| SILZ Entity Type                     | SILZ Entity Name              |
| Branch of a Principal Company        |                               |
| SILZ Entity Name                     | SILZ Entity Activities        |
| · SILZ LLC                           | Select SILZ Entity Activities |
| Your legal name will be ". Silz IIc" |                               |

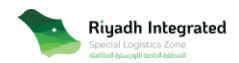

Then please enter the following information:

- "SILZ Entity Activities" from the dropdown list:

1. Maintaining, repairing, processing, modifying, developing, assembling, and storing goods.

2. Sorting, packing, repacking, packaging, trading, distributing, handling, and using in any

form goods or other goods, including simple manufacturing processes.

- 3. Importing, exporting, and re-exporting.
- 4. Value-added services, logistics services, and after-sales services.
- 5. Recycling waste and electronic waste.

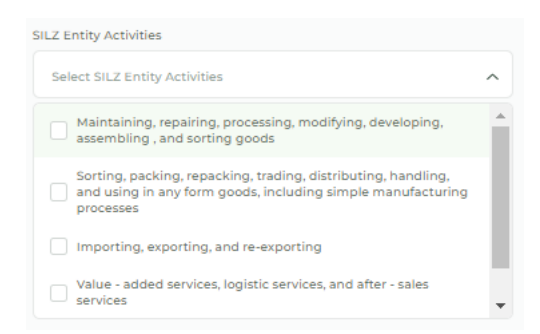

- "Plot Size Needed" from the dropdown list and enter "Projected Number of Jobs Created".

\* Please Note: Area chosen in "Plot Size" not guaranteed.

| Plot Size Needed        |          | Projected Number of Jobs Created |      |
|-------------------------|----------|----------------------------------|------|
| Select Plot Size Needed | ^        | 00                               | Jobs |
| 5000                    | <b>^</b> |                                  |      |
| 10000                   |          |                                  |      |
| 15000                   |          |                                  |      |
| 20000                   |          |                                  |      |

- Planned Investment Amount, and currency "USD or SAR".

| Planned Investment Amount         | Currency |   |
|-----------------------------------|----------|---|
| 0000000                           | USD      | ^ |
| Enter your company yearly revenue | USD      |   |
| Attach Business Documents         | SAR      |   |
| Business Plan (Required)          |          |   |

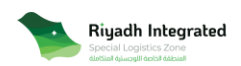

- Upload the Business Documents files and add any supporting documents up to 11 total files by clicking on "Add Additional Documents" based on the specific requirements that can be reviewed in "Business Plan Conditions".

| Attach Business Docume                                      | nts                                 |                              | Business                           | Plan Conditions |
|-------------------------------------------------------------|-------------------------------------|------------------------------|------------------------------------|-----------------|
| Business Plan (Required)                                    |                                     | Shareholders Resolution (Req | uired)                             |                 |
| 4                                                           | Click here to upload<br>(PDF Only)  | <b>4</b>                     | Click here to upload<br>(PDF Only) |                 |
| Shareholders IDs (Required)                                 |                                     | Company Portfolio (Optional) |                                    |                 |
| 4                                                           | Click here to upload<br>(PDF Only)  | 4                            | Click here to upload<br>(PDF Only) |                 |
| Power of attorney for applica                               | nt (Required)                       |                              |                                    |                 |
| 4                                                           | Click here to upload<br>(PDF Only)  |                              |                                    |                 |
| Add Additional Documen<br>Select the document type to add a | ts (optional)<br>dditional document |                              |                                    |                 |
| Document Type                                               | A + Add More Document               | ←                            |                                    |                 |
| Contracts 3                                                 | A                                   |                              |                                    |                 |
| ID1                                                         |                                     |                              |                                    |                 |
| ID 2                                                        |                                     |                              |                                    | <b>•</b> ^      |
| ID 3                                                        |                                     | Shareholder Type             |                                    |                 |
| Support Document 1                                          | *                                   | Select Shareholder Type      |                                    | ~               |

| Enter SILZ Entit                            | Business Plan Conditions                                                                     | ×   | ties                               |
|---------------------------------------------|----------------------------------------------------------------------------------------------|-----|------------------------------------|
| Waar larges risk to will be                 |                                                                                              |     |                                    |
| Plot Size Neecled                           | All investors should provide a detailed five-year business<br>plan outlining following:      |     | Created                            |
| Select Plot Size                            | Project description:                                                                         |     | 2                                  |
| Ansa chesan nati guara                      | Services provided                                                                            |     |                                    |
| Planned Investmen                           | Expected volumes     Taroeted clients                                                        |     |                                    |
| 0000000                                     | Targeted market     Product type                                                             |     |                                    |
| Linter your company p                       | <ul> <li>Utilization plan for plots products only</li> </ul>                                 |     |                                    |
| Attach Business                             | Job creation plan (Combined Direct and Indirect) which<br>includes:                          |     | Business Plan Con                  |
| Business Plan (Reg                          | Number of qualified adequate full-time employees the entity                                  |     | Required)                          |
|                                             | <ul> <li>The jobs/positions the entity intends to recruit for (including number).</li> </ul> |     | Click here to upload               |
| Shareholders IDs (7                         | Financial Plan and Expected Investment:                                                      |     | nai)                               |
|                                             | <ul> <li>Includes costs (Cabex, Opex), revenues, projected cash outnows inflows.</li> </ul>  | and | Click here to upload<br>(PDF Only) |
| Power of attorney fo                        | r applicant (Required)                                                                       |     |                                    |
|                                             | Click here to upload<br>(PDF Only)                                                           |     |                                    |
| Add Additional Dr<br>Select the document by | acuments (optional)<br>e to ast additional ideoument                                         |     |                                    |
| Document Type                               | Add More Document                                                                            |     |                                    |
|                                             |                                                                                              |     |                                    |

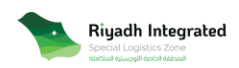

Then add shareholder information at least 1, up to 11 shareholders by clicking on "+ Add Shareholder".

You can choose the shareholder type "entity or individual".

| Shareholder Information<br>Add your Shareholder. at least 1. |                         |
|--------------------------------------------------------------|-------------------------|
| Shareholder 1                                                | <b>i</b> ^              |
| Shareholder Name                                             | Shareholder Type        |
| Enter Shareholder name                                       | Select Shareholder Type |
| Shareholder Nationality                                      | Individual              |
| Select the nationality 🗸                                     | Entity                  |
| Shareholder Mobile                                           | -                       |
| ■ +966 ∨ 555-5555                                            |                         |
| + Add Shareholder                                            |                         |
| Back                                                         | Save                    |

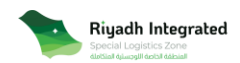

### 3. Review and payment.

Review the registration information "Investor Information, and SILZ & Business Plan" then agree on the terms and conditions by checking the box so you can proceed to the payment page for the application which is "5100" Saudi Riyals, the available payment options are (Sadad and credit card).

|                                                               |                         |                                                                                                    |                                                                                                    |                                                                                                    | Ceneral Information                                                                                                    | Investor Information                                                                     | SILZ & Business Plan Revi                                                                                                    | iew & Payment                        |      |  |
|---------------------------------------------------------------|-------------------------|----------------------------------------------------------------------------------------------------|----------------------------------------------------------------------------------------------------|----------------------------------------------------------------------------------------------------|----------------------------------------------------------------------------------------------------|------------------------------------------------------------------------------------------|----------------------------------------------------------------------------------------------------|--------------------------------------|------|--|
|                                                               |                         |                                                                                                    |                                                                                                    |                                                                                                    |                                                                                                    |                                                                                          |                                                                                                    |                                      |      |  |
|                                                               | F                       | Review                                                                                                    |                                                                                                    |                                                                                                    |                                                                                                    |                                                                                          |                                                                                                    |                                      |      |  |
|                                                               |                         | Investor Information                                                                                                    |                                                                                                    |                                                                                                    |                                                                                                    |                                                                                          |                                                                                                    |                                      |      |  |
|                                                               |                         | Investor mornation                                                                                                    |                                                                                                    |                                                                                                    |                                                                                                    |                                                                                          |                                                                                                    | ·                                    |      |  |
|                                                               |                         | SILZ & Business Plan                                                                                                    |                                                                                                    |                                                                                                    |                                                                                                    |                                                                                          |                                                                                                    | ~                                    |      |  |
|                                                               | т                       | erms & Condition                                                                                                    | 5                                                                                                    |                                                                                                    |                                                                                                    |                                                                                          |                                                                                                    |                                      |      |  |
|                                                               |                         | A. DEFINITIONS<br>1) Statute: Special Integr.<br>2) Zone: The Special Inte<br>3) Governing Body: The (<br>4) Kingdom: The Kingdo<br>5) Zone Activities: The activities: The activities: | ited Logistics Zone Law issu<br>grated Logistics Zone (SILZ)<br>eneral Authority for Civil Ai<br>m of Saudi Arabia.<br>tivities specified in Article (<br>any or branch of a compan<br>r individual(s) who desires           | ed by Royal Order No<br>at King Khalid Intern<br>iation (GACA).<br>5) of the Statute.<br>y that engages in one<br>o establish an entity t | A/17 dated 02/01/1440H.<br>ational Airport.<br>or more of the Zone Activitie<br>to carry out Zone Activities.                                                                                           | es within the Zone.                                                                      |                                                                                                    |                                      |      |  |
|                                                               |                         | 6) Detrait: The official elect<br>10) Application Form: The<br>in the Zone Regulations.<br>11) Incorporation Form: The<br>has been accepted by th<br>12) Applicant: An Investor<br>Thave read and agree to C/                                                                                                    | approval granted by the GC<br>tronic portal of the Special<br>e application submitted by :<br>he incorporation process for<br>e Governing Body.<br>Who has submitted an Ani<br>icA Terms and Conditions                      | werning Body to estal<br>Integrated Logistics Z<br>he investors through<br>entity formation that<br>alication. Form through               | blishments to carry out one o<br>ione.<br>the Portal in accordance with<br>t investors can begin filling ou<br>h the Dortal to register an Ent                                                          | or more Zone Activiti<br>h the documents an<br>ut through the Porta<br>titly in the Zone | es in the Zone.<br>d procedures stipulated<br>I once their Application                                                        | •                                    |      |  |
|                                                               | Ę                       | a) Detraits: the permit of<br>b) Portal: The official elect<br>10) Application Form: The<br>in the Zone Regulations.<br>11) Incorporation Form: The<br>has been accepted by the<br>12 Applicant: An investor<br>13 Applicant: An investor<br>Payment                                                                                                    | approval granted by the G<br>tronic portal of the Special<br>e application submitted by the<br>incorporation process for<br>6 Governing Body,<br>which bas cultonitated an Anti-<br>ICA terms and Conditions                 | verning Body to estal<br>Integrated Logistics Z<br>he investors through<br>entity formation that<br>alication. Form through               | blishments to carry out one o<br>one.<br>the Portal in accordance with<br>t investors can begin filling ou<br>h the Dortal to renister an En                                                            | or more Zone Activiti<br>h the documents an<br>ut through the Porta<br>tity in the Zone  | es in the Zone.<br>d procedures stipulated<br>I once their Application                                                        | •                                    |      |  |
|                                                               | Ę                       | a) Dentate interparting of the particular of the particular of th           | approval granted by the Gr<br>tronic portal of the Special<br>application submitted by '<br>re incorporation process for<br>e Coverning Body.<br>who has submitted an An<br>CA Terms and Conditions                          | verning Body to estal<br>Integrated Logistics 2<br>he investors through<br>entity formation that<br>alication. Form through               | blishments to carry out one o<br>one.<br>the Portal in accordance with<br>t investors can begin filling ou<br>h the Portal to renister an Eni                                                           | r more Zone Activiti<br>h the documents an<br>ut through the Porta<br>tity in the Zone   | es in the Zone.<br>d procedures stipulated<br>I once their Application<br>5100 S4                                             | - AR                                 |      |  |
|                                                               | Ę                       | 9) Detrait The Glicial elec<br>10) Application Form: This<br>10) Application Form: This<br>10) Incorporation Form: This<br>10) Incorporation Form: This<br>10 Application Form: This<br>Payment<br>Application Fee<br>Back                                                                                                    | approval granted by the Cr<br>tronic portal of the Special<br>application submitted by<br>ne incorporation process for<br>Coverning Body, who has a ubmitted an An<br>CCA terms and Conditions                               | verning Body to estal<br>Integrated Logistics 2<br>he investors through<br>entity formation that<br>alication Form through                | blighments to carry out one o<br>one.<br>The Portal in accordance with<br>Innvestors can begin filling ou<br>In the Dortal to renister an Eni                                                           | r more Zone Activiti                                                                     | es in the Zone.<br>d proceedures stipulated<br>l once their Application<br>5100 S/<br>Proceed to Paymer                       | ▼<br>AR                              |      |  |
|                                                               | Ç                       | a) Definition in the partitude of the partitude of the partited of the partitude of the partitude of the pa           | approval granted by the Cr<br>approval the Special<br>application submitted by<br>the incorporation process for<br>Coverning Body.<br>who has submitted an An<br>CA Terms and Condition                                      | verning Body to estal<br>Integrated Logistics 2<br>he investors through<br>entity formation that                                          | blichments to carry out one o<br>one.<br>the Portal in accordance with<br>I investors can begin filling ou<br>In the Dortal to renister an Fel                                                          | r more Zone Activiti                                                                     | es in the Zone.<br>d procedures stipulated<br>l once their Application<br>5100 54<br>Proceed to Payment                       | <b>↓</b><br>AR                       |      |  |
| Riyadh Integrated                                             | nvoices                 | 9) Detrait The Official elec<br>10) Application Form: This<br>10) Application Form: This<br>10) Incorporation Form: This<br>10 Incorporation Form: This<br>10 Incorporation Form: This<br>10 Incorporation Form: This<br>20 Application Form<br>Back                                                                                                    | approval granted by the Cr<br>approval the Special<br>application submitted by<br>the incorporation process for<br>Coverning Body.<br>who has submitted an An<br>CCA Terms and Condition                                     | verning Body to estal<br>Integrated Logistics Z<br>he investors through<br>entity formation that                                          | blichments to carry out one o<br>one.<br>The Portal in accordance with<br>investors can begin filling ou<br>investors can begin filling ou<br>h the Dortal to senister an Eni                           | r more Zone Activiti                                                                     | es in the Zone.<br>d procedures stipulated<br>l once their Application<br>5100 54<br>Proceed to Paymen                        | <b>₽</b><br>AR                       |      |  |
| Rigadh Integrated Integrated strations Requests               | nvoices<br>Sadad Number | Plottat: The performance of the performance of the           | approval granted by the Gr<br>tronic portal of the Special<br>application submitted by<br>he incorporation process for<br>coverning Body,<br>who has submitted an An<br>CA terms and Condition                               | verning Body to estal<br>Integrated Logistics 2<br>he investors through<br>entity formation that<br>licration. Eerm through               | blighments to carry out one o<br>one.<br>the Portal in accordance with<br>investors can begin filling ou<br>in the Dortal to remister an Ent<br>h the Dortal to remister an Ent                         | r more Zone Activiti<br>h the documents an<br>ut through the Porta<br>titiv in the Zone  | es in the Zone.<br>d procedures stipulated<br>I once their Application<br>5100 SA<br>Proceed to Payment<br>by<br>Payment Date | AR<br>nt<br>Status                   |      |  |
| Riyadh Integrated III<br>Integrated IIII<br>trations Requests | nvoices                 | Plophication Field allele Plophication Form: This Plophication Form: This Plo           | approval granted by the Gr<br>application submitted by<br>tronic portal of the Special<br>application submitted by<br>the incorporation process for<br>Coverning Body,<br>who has submitted an An<br>CA terms and Conditions | verning Body to estal<br>Integrated Logistics 2<br>he investors through<br>entity formation that<br>ilication Eerm through                | blighments to carry out one o<br>one.<br>the Portal in accordance with<br>investors can begin filling ou<br>h the Dortal to renister an Ent<br>h the Dortal to renister an Ent<br>Application Reference | r more Zone Activiti<br>h the documents an<br>ut through the Porta<br>tritu in the Zone  | es in the Zone.<br>d procedures stipulated<br>l once their Application<br>5100 S/<br>Proceed to Payment<br>b<br>Payment Date  | AR<br>nt<br>Status<br>Paid Through S | adad |  |

After paying the fees the status will be "Under Review" and when it is "Approved" you can proceed to the "Incorporation Request".

| Riyadh Integrated      | Registration Request |              |                      |                      |            |          |   |
|------------------------|----------------------|--------------|----------------------|----------------------|------------|----------|---|
| Registrations Requests | Company Name         | Reference No | Activities           | Sector               | Date       | Status   |   |
| Incorporation Requests | example              | 20231225Nqtp | Maintaining, repairi | Consumer Electronics | 25/12/2023 | Approved | - |
| Invoices               |                      |              |                      |                      |            |          |   |
| D Laws and Regulations |                      |              |                      |                      |            |          |   |

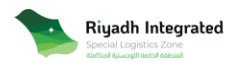

## E. Submit Incorporation request.

If the registration request is approved, you will be able to apply for the incorporation request through

navigating to "Incorporation request" from the homepage then click on "Complete Request":

| Riyadh Integrated        | Incorporation Request |              |                      |                      |            |        |                  |
|--------------------------|-----------------------|--------------|----------------------|----------------------|------------|--------|------------------|
| C Registrations Requests | Company Name          | Reference No | Activities           | Sector               | Date       | Status |                  |
| E Incorporation Requests | example               | 20231225Nqtp | Maintaining, repairi | Consumer Electronics | 25/12/2023 | New    |                  |
| Invoices                 |                       |              |                      |                      |            |        | Complete Request |
| C Laws and Regulations   |                       |              |                      |                      |            |        | 0                |

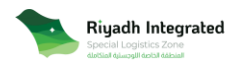

1. Branch of a Principal company:

1- SILZ Entity Information

You will find the reflected information "Entity Name, Entity Type, and Entity Activities" from the "Registration Request". Please enter the unshaded fields by choosing from the dropdown list as following:

- Branch type:

Branch of a Saudi Entity.

Branch of an International Entity.

- Proposed License Duration:

1 year "16100" SAR.

3 years "48300" SAR.

5 years "80500" SAR.

\* The price will be determined based on the duration.

| SILZ Entity Information                                                                      |                                   |
|----------------------------------------------------------------------------------------------|-----------------------------------|
| Entity Name                                                                                  | Entity Type                       |
| Transfer (                                                                                   | Branch of a Principal Company     |
| Entity Activities                                                                            |                                   |
| Selected Maintaining, repairing, processing, modifying, developing, assembly                 | ing , and sorting goods 🗸 🗸 🗸     |
| Maintaining, repairing, processing, modifying, developing,<br>assembling , and sorting goods |                                   |
| Proposed License Duration                                                                    | Branch Type                       |
| Proposed License Duration                                                                    | Branch Type                       |
| 1                                                                                            | Branch of a Saudi Entity          |
| 3                                                                                            | Branch of an International Entity |
| 5                                                                                            |                                   |
|                                                                                              |                                   |

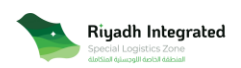

Then, upload the required files and click "Next".

| Article of Association                                               |                                    |
|----------------------------------------------------------------------|------------------------------------|
|                                                                      | Click here to upload<br>(PDF Only) |
| Certificate of incorporation of the parent company                   |                                    |
|                                                                      | Click here to upload<br>(PDF Only) |
| Shareholder/Board resolution to establish a new branch               |                                    |
| ٤                                                                    | Click here to upload<br>(PDF Only) |
| Board resolution giving signatory authorization or power of attorney | for third party                    |
| ٤                                                                    | Click here to upload<br>(PDF Only) |
| Supporting documentation (support copy passport of general manaj     | ger)                               |
| ٤                                                                    | Click here to upload<br>(PDF Only) |
| Specimen signature of the general manager                            |                                    |
| ٤                                                                    | Click here to upload<br>(PDF Only) |
| Cancel                                                               | Save                               |

## 2. Management.

Complete the management details by clicking on "+ Add New Manager". Then, enter their information and their role.

\*Please Note: the managers will be appointed by shareholders resolution only.

| Management                                                                                                    |                                                    |
|----------------------------------------------------------------------------------------------------|----------------------------------------------------|
| Defining Management                                                                                                    | Manager Information                                |
| Shareholder Resolution                                                                                                    | Manager Information                                |
| Add Menagers<br>Add Menagers of company<br>"Please be waren that if the company managers are not included during this step, there will | Cris General Manager or More<br>Board of Directors |
| General Manager(s) 1                                                                                                    | 8 ^                                                |
| Full Manager Name                                                                                                    |                                                    |
| Manager Name                                                                                                    |                                                    |
| BirthDate                                                                                                    | Manager Nationality                                |
| yyyy-mm-dd                                                                                                    | Manager Nationality 🗸                              |
| ID Number                                                                                                    | Email                                              |
| ID Number                                                                                                    | Semali@domain.com                                  |
| Mobile Number                                                                                                    | Role                                               |
| ■ +966 ∨                                                                                                    | Role V                                             |
| Define Authority                                                                                                    |                                                    |
| + Add Board Member                                                                                                    |                                                    |

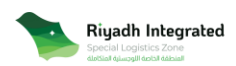

The Managers Role:

- One general Manager or More:

Manager.

| fining Management                                                                           |                                   | Manager Information                                    |   |
|---------------------------------------------------------------------------------------------|-----------------------------------|--------------------------------------------------------|---|
|                                                                                             | ~                                 | One General Manager or More                            |   |
| inagers<br>I Managers of company<br>asse be aware that if the company managers are not incl | uded during this step, there will | be a charge to add them in a future amendment request. |   |
| General Manager(s) 1                                                                        |                                   |                                                        |   |
| Full Manager Name                                                                           |                                   |                                                        |   |
| Manager Name                                                                                |                                   |                                                        |   |
| BirthDate                                                                                   |                                   | Manager Nationality                                    |   |
| yyyy-mm-dd                                                                                  | 8                                 | Manager Nationality                                    | ~ |
| D Number                                                                                    |                                   | Email                                                  |   |
| ID Number                                                                                   |                                   | 🔤 email@domain.com                                     |   |
| Mobile Number                                                                               |                                   | Role                                                   |   |
| ■ +966 V                                                                                    |                                   | Role                                                   | ^ |
| Define Authority                                                                            |                                   | Manager                                                |   |
|                                                                                             |                                   |                                                        |   |

- Board of Directors:

Chairman of Board of Directors.

Member of Board of Directors.

CEO.

| Management                                                                                                    |                                                                |
|----------------------------------------------------------------------------------------------------|----------------------------------------------------------------|
| Defining Management                                                                                                    | Manager Information                                            |
| Shareholder Resolution                                                                                                    | Board of Directors V                                           |
| Managers<br>Mal Managers of corrowry<br>Please be exare that if the company managers are not included during this step, there will i | be a charge to add them in a future amendment request.         |
| Board Member 1                                                                                                    | B ^                                                            |
| Full Manager Name                                                                                                    |                                                                |
| Manager Name                                                                                                    |                                                                |
| BirthDate                                                                                                    | Manager Nationality                                            |
| yyyy-mm-dd 🛱                                                                                                    | Manager Nationality ~                                          |
| ID Number                                                                                                    | Email                                                          |
| ID Number                                                                                                    | 🔤 email@domain.com                                             |
| Mobile Number                                                                                                    | Role                                                           |
| ■ +966 ∨                                                                                                    | Role                                                           |
| Define Authority                                                                                                    | Chairman of Board of Directors<br>Member of Board of Directors |
| + Add Board Member                                                                                                    | CEO                                                            |

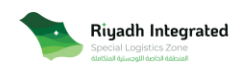

Then, define the authority for each manager.

|                          | Authorities         |               | ×         |       |
|--------------------------|---------------------|---------------|-----------|-------|
|                          | Licensing           |               |           |       |
| nagen                    | Corporate Matters   |               |           |       |
| harehold                 | Employee's Matters  |               |           |       |
| lacers                   | 🗌 Bank              |               |           |       |
| Managers i<br>se be avar | Property Management |               | edmant mg | sent. |
| eneral N                 | Jurisdiction        |               |           | 8     |
| uli Manaç<br>Manage      | Representation      |               |           |       |
| anager N                 | Delegation          |               | •         |       |
| Manage                   | )                   |               | - 11      |       |
| mall                     |                     | Mobile Number |           |       |
| 🔤 emailij                | 0domain.com         | *966 🗸        |           |       |
| ole                      |                     |               |           |       |
| Role                     | ~                   |               |           |       |
| Define Au                | thority             |               |           |       |
|                          |                     |               |           |       |

Enter the legal representative's information and choose the "ID Type and Nationality". Then, upload a copy of "identity, and the power of attorney".

| First Name                         | Middle Name       |                   | Last Name                          |   |
|------------------------------------|-------------------|-------------------|------------------------------------|---|
| Enter First Name                   | Enter Middle Name |                   | Enter Last Name                    |   |
| Birth Date                         |                   | ІD Туре           |                                    |   |
| yyyy-mm-dd                         | ö                 | Saudi Resident ID |                                    | ^ |
| D Number                           |                   | Saudi ID          |                                    |   |
| ID Number                          |                   | Saudi Resident ID |                                    |   |
| Nationality                        |                   | Mobile Number     |                                    |   |
| Nationality                        | ~                 | +966 🗸            |                                    |   |
| Saudi Resident ID                  |                   | POA               |                                    |   |
| Click here to upload<br>(PDF Only) |                   |                   | Click here to upload<br>(PDF Only) |   |
|                                    |                   |                   |                                    |   |

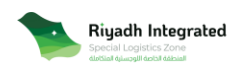

#### 3- Review.

Finally, you can review the request details "SILZ Entity Information, Management" before submission, then click on "I Agree to the code of conduct" and "proceed". After, the following message confirms that your request has been submitted.

| SILZ Entity Information                 |                                                |                                                                                                    |
|-----------------------------------------|------------------------------------------------|----------------------------------------------------------------------------------------------------|
| Entity Name                             | G Entity Type<br>Branch of a Principal Company | Activities<br>Maintaining, repairing, processing,<br>modifying, developing, assembling, a<br>sorting goods |
| M Capital Amount                        | Incorporation Date<br>31/01/2024               | Proposed License Duration                                                                                  |
| Branch Type<br>Branch of a Saudi Entity | License Price                                  |                                                                                                    |
| Shareholders Information                |                                                |                                                                                                    |
| Shareholder Name                        |                                                |                                                                                                    |
| 🗄 Shareholder Type                      | Individual                                     |                                                                                                    |
| Shareholder Nationality                 | Saudi Arabia                                   |                                                                                                    |
| Contact Information                     |                                                |                                                                                                    |
|                                         |                                                |                                                                                                    |
|                                         |                                                |                                                                                                    |
| Management                              |                                                |                                                                                                    |
| I Agree to the code of conduct          |                                                |                                                                                                    |
| Back                                    |                                                | Proc                                                                                                    |
| Back                                    |                                                | Proc                                                                                                    |

The request will be "Under review" When you have the approval, you can proceed to payment.

| Tiynth Integrated         | Incorporation Request |              |          |                      |      | 1            |               |
|---------------------------|-----------------------|--------------|----------|----------------------|------|--------------|---------------|
| E Registrations Requests  | Company Name          | Reference No | Autodian | Instar               | Data | Teta         |               |
| at Incorporation Requests |                       |              |          | Pharmaceutical: & Ha |      | Under Beview |               |
| E Involces                |                       |              |          |                      |      |              | · Versitation |
| D Laws and Regulations    |                       |              |          |                      |      |              |               |
| Company Services          |                       |              |          |                      |      |              |               |

The payment of license fee is (16100) Saudi Riyals for each year. You can access the Invoice from

"Invoices".

| 1 | Rigadh Integrated      | Invoices     |                |                  |                       |              |                     |  |
|---|------------------------|--------------|----------------|------------------|-----------------------|--------------|---------------------|--|
| D | Registrations Requests | Seded Number | Paymett.Amount | Invita Reference | Application Reference | Payment Date | Seta                |  |
| = | Incorporation Requests |              | 16700          |                  |                       |              | Pold Through Sadad  |  |
|   | Trucices               |              | 8000           |                  |                       |              | Point Through Sadad |  |
| 0 | Laws and Regulations   |              |                |                  |                       |              |                     |  |
| 0 | Company Services       |              |                |                  |                       |              |                     |  |

Ones the request is "completed" after approval and payment, there will be two options "View details, and Download License".

| 1 Riyadh Integrated      | Incorporation Request |              |                      |                        |      |           |                    |
|--------------------------|-----------------------|--------------|----------------------|------------------------|------|-----------|--------------------|
| D Registrations Requests | Company Name          | Reference No | Activities           | Sector                 | Date | Satur     |                    |
| E Incorporation Requests |                       |              | Maintaining, repair( | Pharmaceuticals & Me., |      | Completed | -                  |
| E WHORES                 |                       |              |                      |                        |      | _         | • View briefs      |
| C Laws and Regulations   |                       |              |                      |                        |      |           | La Doorhad Liveras |
| @ Company Services       |                       |              |                      |                        |      |           |                    |
|                          |                       |              |                      |                        |      |           |                    |

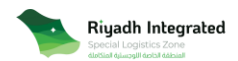

### 2- SILZ Limited Liability Company.

#### 1- SILZ Entity Information

You will find the reflected information "Entity Name, Entity Type, and Entity Activities" from the

"Registration Request". Please enter the unshaded fields "Entity Capital, and Currency".

| SILZ Entity Information                                                     |                             |                                |      |
|-----------------------------------------------------------------------------|-----------------------------|--------------------------------|------|
| Entity Name                                                                 |                             | Entity Type                    |      |
| example]]                                                                   |                             | SILZ Limited Liability Company | ~    |
| Entity Activities                                                           |                             |                                |      |
| Selected Maintaining, repairing, processing, m                              | odifying, developing, assem | bling , and sorting goods      | ~    |
| Maintaining, repairing, processing, modif<br>assembling , and sorting goods | ying, developing,           |                                |      |
| Entity Capital                                                              | Currency                    |                                |      |
|                                                                             | SAR 🗸                       |                                |      |
| Shareholders                                                                |                             |                                |      |
| Shareholder 1                                                               |                             |                                | ^    |
| Shareholder Name                                                            |                             | Shareholder Type               |      |
| shouq                                                                       |                             | Individual                     | ~    |
| Shareholder ID Type                                                         |                             | Shareholder ID Number          |      |
| βaudi Resident ID                                                           | ^                           |                                |      |
| Saudi ID                                                                    |                             | Shareholder E-Mail             |      |
| Saudi Resident ID                                                           |                             | 🔤 ssubaihi55@thiqah.sa         |      |
| Passport                                                                    |                             | Shareholder Birthday Date      |      |
| = +966 ∨ 555555555                                                          |                             | yyyy-mm-dd                     | Ö    |
|                                                                             |                             |                                |      |
|                                                                             |                             |                                |      |
| Cancel                                                                      |                             |                                | Save |

Then complete the shareholders missing information:

- Shareholder ID Type.
- Shareholder ID Number.
- Shareholder Birthday Date if it is "Saudi ID, or Saudi Resident ID".

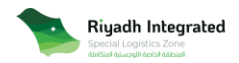

2- Fiscal Year Information.

Enter the "Partnership Duration" and select the "Proposed License Duration" from the dropdown list.

| Fiscal Year Information                                   |                               |
|-----------------------------------------------------------|-------------------------------|
| Partnership duration<br>Fill your Partnership information |                               |
| Partnership Duration                                      | Proposed License Duration     |
| Year                                                      | Proposed License Duration     |
| License Price                                             | 1                             |
| License Price                                             |                               |
| Beginning of The Fiscal Year                              |                               |
| Fiscal Year Month                                         | Fiscal Year Day               |
| Select fiscal month                                       | Select fiscal Days 🗸          |
| First Fiscal Year                                         |                               |
| Start Of First Fiscal Year Date                           | End Of First Fiscal Year Date |
| 2024-01-30                                                | yyyy-mm-dd                    |
| After First Fiscal Year                                   |                               |
| Fiscal Year Start                                         | Fiscal Year End               |
| yyyy-mm-dd                                                | yyyy-mm-dd                    |
| Fiscal Year Period                                        |                               |
| 12 Months                                                 |                               |
|                                                           |                               |
| Back                                                      | Save                          |

Then, choose the beginning of the fiscal year "month and day" and click on "Next".

| Beginning of The Fiscal Year |          |                    |   |
|------------------------------|----------|--------------------|---|
| Fiscal Year Month            |          | Fiscal Year Day    |   |
| Select fiscal month          | ^        | Select fiscal Days | ^ |
| January                      | <b>^</b> | 1                  |   |
| February                     |          | 2                  |   |
| March                        |          | 3                  |   |
| April                        |          | 4                  |   |
| Мау                          | -        | 5                  | - |

\*Please Note:

The start of the fiscal year date will be the date of submitting the request.

The first fiscal year and the after first fiscal year will be calculated automatically.

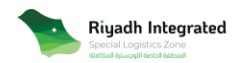

## 3- Capital and Shares.

Enter the total number of shares and the share distributions.

Note: please enter the number of shares for each shareholder.

| Capital & Shares    |                        |
|---------------------|------------------------|
| Capital Amount      | Total Number Of Shares |
| SAR                 |                        |
| Share Value         |                        |
|                     |                        |
| Shares Distribution |                        |
| Shareholder 1       | ^                      |
| Shareholder Name    |                        |
|                     |                        |
| Shareholder Type    | Number Of Shares       |
|                     |                        |
| Share amount        | % Of Shares            |
|                     | 5 - S                  |
|                     |                        |
| Back                | Save                   |

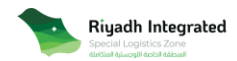

#### 4- Management.

Enter your defining management "Article of Association, or Shareholder Resolution" and hierarchy "One general Manager or More, Board of Directors". Then, complete the management details by clicking on "+ Add New Manager", and enter their information and their role.

| Management                                                         |                   |                             |
|--------------------------------------------------------------------|-------------------|-----------------------------|
| Defining Management<br>Fill your defining management               |                   |                             |
| Defining Management                                                |                   | - Hierarchy                 |
| Select Appointment Management                                      | ^                 | Manager Information         |
| Article of Association                                             |                   | One General Manager or More |
| Shareholder Resolution                                             |                   | Board of Directors          |
| + Add Board Member                                                 |                   | L                           |
| Legal Representative<br>Add your legal representative information. |                   |                             |
| First Name                                                         | Middle Name       | Last Name                   |
| Enter First Name                                                   | Enter Middle Name | 1                           |
| Birth Date                                                         |                   | ID Type                     |
| yyyy-mm-dd                                                         | Ö                 | ID Type 🗸 🗸                 |
| ID Number                                                          |                   | Legal Representative Email  |
| ID Number                                                          |                   | email@domain.com            |
| Nationality                                                        |                   | Mobile Number               |
| Nationality                                                        | ~                 | ■ +966 ~ 555-5555           |
|                                                                    |                   |                             |
|                                                                    |                   |                             |
| Back                                                               |                   | Save                        |
|                                                                    |                   |                             |

#### Management Definitions:

- Article of Association:

Appointment the managers to complete the application, and it will be reflected in the "Articles of Incorporation".

- Shareholder Resolution:

Appointment of the managers by separated shareholder resolution. The managers are optional, and you can appoint the managers by "License Amendment" and Pay the fees.

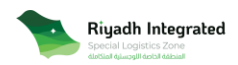

The Managers Roles:

- One general Manager or More:

#### Manager.

| Management                                                                                 |                                                          |
|--------------------------------------------------------------------------------------------|----------------------------------------------------------|
| Defining Management<br>Fill your defining management                                       |                                                          |
| Defining Management                                                                        | Hierarchy                                                |
| Article of Association                                                                     | One General Manager or More                              |
| Managers<br>Add Managers of company                                                        |                                                          |
| *Please be aware that if the company managers are not included during this step, there wil | I be a charge to add them in a future amendment request. |
| General Manager(s) 1                                                                       | <b>i</b> ^                                               |
| Full Name                                                                                  |                                                          |
| Manager Name                                                                               |                                                          |
| Birth Date                                                                                 | Nationality                                              |
| yyyy-mm-dd                                                                                 | Manager Nationality 🗸                                    |
| ID Number                                                                                  | Email                                                    |
| ID Number                                                                                  | 🜌 email@domain.com                                       |
| Mobile Number                                                                              | Role                                                     |
| ■ +966 ∨ SSSS-SSSS                                                                         | Select the Role                                          |
|                                                                                            | Manager                                                  |
|                                                                                            |                                                          |
| + Add New Manager                                                                          |                                                          |

- Board of Directors:

Chairman of Board of Directors.

Member of Board of Directors.

CEO.

| Defining Management<br>Fill your defining management                                                                            |                                                           |
|----------------------------------------------------------------------------------------------------|-----------------------------------------------------------|
| Defining Management                                                                                                    | Hierarchy                                                 |
| Article of Association                                                                                                    | Board of Directors                                        |
| Managers<br>Add Managers of company<br>Please be aware that if the company managers are not included during this step, there wi | II be a charge to add them in a future amendment request. |
| Board Member 1                                                                                                    | ē ^                                                       |
| Full Name                                                                                                    |                                                           |
| Manager Name                                                                                                    |                                                           |
| Birth Date                                                                                                    | Nationality                                               |
| yyyy-mm-dd                                                                                                    | Manager Nationality 🗸                                     |
| ID Number                                                                                                    | Email                                                     |
| ID Number                                                                                                    | 🖾 email@domain.com                                        |
| Mobile Number                                                                                                    | Role                                                      |
| ■ +966 ∨   5555-5555                                                                                                    | Select the Role                                           |
|                                                                                                    | Chairman of Board of Directors                            |
|                                                                                                    | Member of Board of Directors                              |
| + Add Board Member                                                                                                    | CEO                                                       |

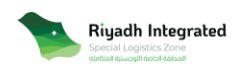

|                        | Licensing               |   |               | ~         | ar Decisions     |                 |
|------------------------|-------------------------|---|---------------|-----------|------------------|-----------------|
|                        | Corporate Matters       |   |               | ~         |                  |                 |
| nager                  | Employee's Matters      |   |               | ~         |                  |                 |
| fining M               | Bank                    |   |               | ~         |                  |                 |
| Ining Mai              | Property Management     |   |               | ~         |                  |                 |
| nagers                 | Jurisdiction            |   |               | ~         |                  |                 |
| Managers<br>are be awa | Representation          |   |               | ~         | indment request. |                 |
| Ull Name               | Delegation              |   |               | ~         |                  |                 |
| Manager                | i Natile                |   |               |           |                  |                 |
| lationality            |                         |   | ID Number     |           |                  |                 |
| Manager                | r Nationality           | ~ | ID Number     |           |                  |                 |
| imail                  |                         |   | Mobile Number |           |                  |                 |
| 🖾 ema                  | li@domain.com           |   | ■ *966 ∨ 555  | 5-5555-55 | 55               |                 |
| ole                    |                         |   |               |           |                  |                 |
| Chairma                | n of Board of Directors | ~ |               |           |                  |                 |
|                        |                         |   |               |           |                  | Define Authorit |

Please define the Authorities for each manager by clicking on "Define Authorities".

Then, enter the legal representative information and upload a copy of (identity, and power of attorney).

| Legal Representative<br>Add your legal representative information. |                                    |
|--------------------------------------------------------------------|------------------------------------|
| First Name Middle Name                                             | Last Name                          |
| Enter First Name Enter Middle Nat                                  | me                                 |
| Birth Date                                                         | ID Type                            |
| yyyy-mm-dd                                                         | Saudi Resident ID 🗸 🗸              |
| ID Number                                                          | Legal Representative Email         |
|                                                                    |                                    |
| Nationality                                                        | Mobile Number                      |
| Saudi Arabia 🗸                                                     | = +966 🗸                           |
| Saudi Resident ID                                                  | Power of Attorney POA              |
| Click here to upload<br>(PDF Only)                                 | Click here to upload<br>(PDF Only) |
|                                                                    |                                    |
| Back                                                               | Save Next                          |

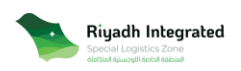

Public

### 5- Shareholder Decisions.

Enter the percentage of capital for "Contract Amendments" and "General Process".

\*You can determine the percentage of the shareholder decisions for "Contract Amendments,

General Process" to be approved and completed.

| Shareholder Decisions                      |           |
|--------------------------------------------|-----------|
| Contract Amendments                        |           |
| Percentage of the capital                  |           |
| Percentage                                 | %         |
| This share is not owned by one Shareholder |           |
| General Process                            |           |
| Percentage of the capital                  |           |
|                                            | %         |
| This share is not owned by one Shareholder |           |
| Back                                       | Save Next |

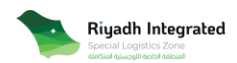

### 6- Terms.

The terms of both "Auditor Appointments, and Transfer of Shares" can be reviewed and edited as below:

| Auditors Condition<br>The Company shall hav<br>Assembly shall determi                               | one (or more) Auditors a<br>he the annual fees of the /                                      | ppointed by the Ger<br>Auditor and may at a                             | eral Assembly from a<br>ny time, with or with                         | among those license<br>nout reason, replace | ed to operate in the Kir<br>the Auditor.                                       | ngdom.The Genera                        |
|----------------------------------------------------------------------------------------------------|----------------------------------------------------------------------------------------------|-------------------------------------------------------------------------|-----------------------------------------------------------------------|---------------------------------------------|--------------------------------------------------------------------------------|-----------------------------------------|
|                                                                                                    |                                                                                              |                                                                         |                                                                       |                                             |                                                                                |                                         |
|                                                                                                    |                                                                                              |                                                                         |                                                                       |                                             |                                                                                |                                         |
| _                                                                                                   |                                                                                              |                                                                         |                                                                       |                                             |                                                                                |                                         |
| idit                                                                                                |                                                                                              |                                                                         |                                                                       |                                             |                                                                                |                                         |
|                                                                                                    |                                                                                              |                                                                         |                                                                       |                                             |                                                                                |                                         |
| Insfer of Shares                                                                                    |                                                                                              |                                                                         |                                                                       |                                             |                                                                                |                                         |
| ns a Conditions                                                                                     |                                                                                              |                                                                         |                                                                       |                                             |                                                                                |                                         |
| nares Condition                                                                                     |                                                                                              |                                                                         |                                                                       |                                             |                                                                                |                                         |
| a.Subject to the Compa<br>containing the name a<br>delivered to the Compa<br>o. The Company shall a | vies Regulations, Shares n<br>d address of the transfere<br>ny.<br>mend the Register of Shar | nay be transferred by<br>e or in such other m<br>reholders to reflect a | / a written instrumer<br>anner prescribed in<br>ny transfer of Shares | nt signed by or on b<br>the Companies Reg   | ehalf of the transferor a<br>ulations. Such written<br>led Register of Sharehi | and the transferee<br>instrument must t |
| Companies Register.                                                                                 |                                                                                              |                                                                         |                                                                       |                                             |                                                                                |                                         |
| <ol> <li>No transfer of Shares</li> <li>The transferor remains</li> </ol>                           | shall be effective unless si<br>the holder of a Share un                                     | uch transfer is record<br>til the transferee's n                        | led in the Companie<br>ame is entered in th                           | s Register in accord:<br>e Companies Regist | ance with the Compar<br>er as the holder of the                                | nies Regulations.                       |
|                                                                                                    |                                                                                              |                                                                         |                                                                       |                                             |                                                                                |                                         |
|                                                                                                    |                                                                                              |                                                                         |                                                                       |                                             |                                                                                |                                         |
|                                                                                                    |                                                                                              |                                                                         |                                                                       |                                             |                                                                                |                                         |
|                                                                                                    |                                                                                              |                                                                         |                                                                       |                                             |                                                                                |                                         |
|                                                                                                    |                                                                                              |                                                                         |                                                                       |                                             |                                                                                |                                         |

7- Article of Association.

Review the Articles of Association "AOA" and only specific sections can be edited. You can sign,

add the name, and date at the end of the contract then click on "submit".

|                                           | ARTICLES OF ASSOCIATION OF                                                                                                    |
|-------------------------------------------|----------------------------------------------------------------------------------------------------|
|                                           | Special Integrated Logistics Zone                                                                                                    |
|                                           | example11                                                                                                    |
| . INTERPRETATIO                           | ИС                                                                                                    |
| In these articles.                        |                                                                                                    |
| the following tern<br>'Articles' means th | ns shall have the meanings set opposite, if not consistent with the subject or context.<br>nese articles of association of the Company. |
| 'Auditor'means th                         | e auditor of the Company appointed in accordance with the Companies Regulations and these Articles.                                     |
| 'Board'means the                          | board of Managers of the Company.                                                                                                    |
| 'Companies Regis                          | ter'means the companies register at the relevant authority within the Special Integrated Logistics Zone .                               |
| 'Companies Regu<br>(A/17) dated 01/02     | lations'means the Companies Regulations issued by the General Authority of Civil Aviation pursuant to Royal Order No.<br>//440H.        |
| 'General Assembly<br>Articles.            | y'means a general meeting of the Shareholders convened in accordance with the Companies Regulations and these                           |
| 'Incorporator'mea<br>incorporation of t   | ns a person who agrees to subscribe for Shares in the Company and to whom Shares are allotted and issued upon<br>he Company.            |
| 'Kingdom'means                            | the Kingdom of Saudi Arabia.                                                                                                    |
| 'Manager' means                           | a person occupying the position of manager of the Company, by whatever name called.                                                     |
| 'Office'means the                         | registered office of the Company.                                                                                                    |

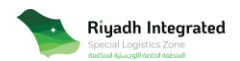

#### 8- Review.

You can review the request details and download "AOA" before submission, then click on "I agree to the code of conduct" and "proceed".

| Review                           | ± Download AOA Report |
|----------------------------------|-----------------------|
| SILZ Entity Information          | ~                     |
| Fiscal Year Information          | ~                     |
| Capital & Shares                 | ~                     |
| Management                       | ~                     |
| Shareholder Decisions            | ~                     |
| Terms                            | ~                     |
| ✓ I Agree to the code of conduct |                       |
| Back                             | Proceed               |

The following message confirms that your request has been submitted.

The request will be "Under review" until approval, then you can proceed with payment. After that,

the request will be "Completed" with three options (View Details, Download License, and

Download AOA report).

| Riyadh Integrated        | Incorporation Request |              |                      |                       |      |           |                     |
|--------------------------|-----------------------|--------------|----------------------|-----------------------|------|-----------|---------------------|
| B Registrations Requests | Company Name          | Reference No | Activities           | Sector                | Dete | Status    |                     |
| E Incorporation Requests |                       |              | Maintaining, repairi | Consumer Electronica. |      | Completed | -                   |
| Invoices                 |                       |              |                      |                       |      |           | View details        |
| D Laws and Regulations   |                       |              |                      |                       |      |           | Download License    |
| © Company Services       |                       |              |                      |                       |      |           | Download ADA Report |

The payment of license fee is (16100) Saudi Riyals for each year. You can access the Invoice from

"Invoices".

| Piyadh Integrated        | Invoices     |                |                   |                       |              |                    |  |
|--------------------------|--------------|----------------|-------------------|-----------------------|--------------|--------------------|--|
| D Registrations Requests | Seded Number | Paymett Amount | Invoia: Reference | Application Reference | Payment Date | Sota               |  |
| E Incorporation Requests |              | 16700          |                   |                       |              | Poid Through Sadad |  |
| E Involces               |              | 5100           |                   |                       |              | Puid Through Sadad |  |
| C Laws and Deputations   |              |                |                   |                       |              |                    |  |
| B Company Services       |              |                |                   |                       |              |                    |  |

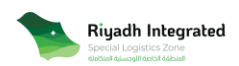

- F. Company Services.
  - License Amendment.

Where you can modify the license:

- Activity.
- Management.

If the management in the "AOA" is "Shareholder Resolution".

## Click on "License Amendment" to start your request.

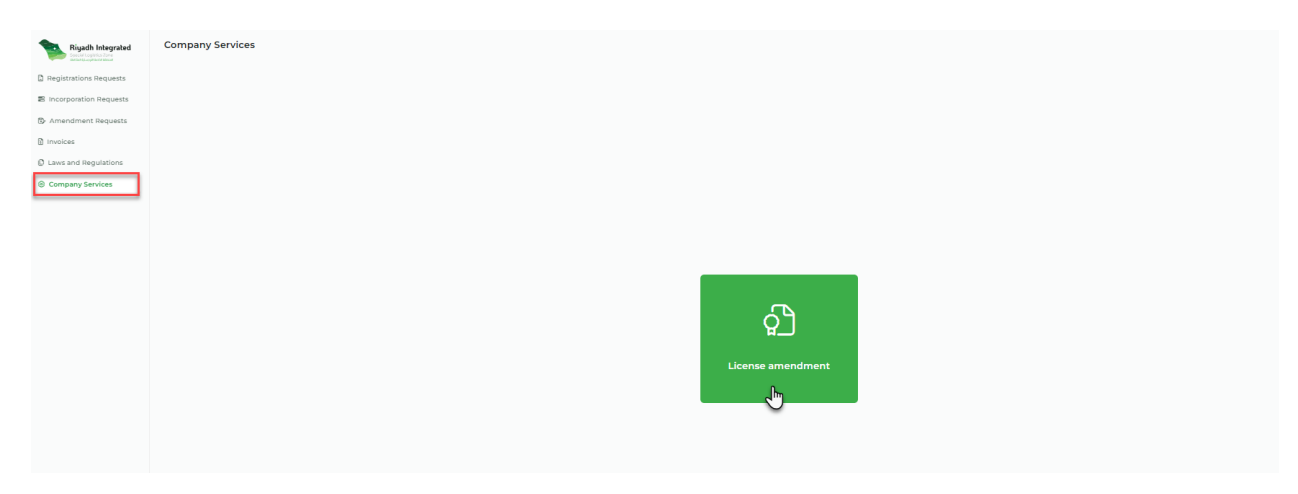

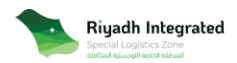

## 1- Activity.

You can modify the "SILZ Entity Activities" by clicking on the dropdown list and select the activities.

| Select SILZ Entity Activities                                                                                                    |  |
|----------------------------------------------------------------------------------------------------|--|
| Maintaining, repairing, processing, modifying, developing, assembling , and sorting goods                                           |  |
| Sorting, packing, repacking, trading, distributing, handling, and using in any form goods, including simple manufacturing processes |  |
| Importing, exporting, and re-exporting                                                                                              |  |
| Value - added services, logistic services, and after - sales services                                                               |  |
| Recycling waste and electronic waste                                                                                                |  |

## Then click "Next".

| License amendment |                                                                                                    |           | Activity Management Review & Payment |
|-------------------|----------------------------------------------------------------------------------------------------|-----------|--------------------------------------|
|                   | SLE britty Activities Selected Maintaining, repairing, processing, modifying, developing, assembling, and sorting pools | Save Next |                                      |

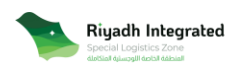

### 2- Management.

You can modify, add, and remove the managers.

Choose the hierarchy "One general Manager or More, Board of Directors". Then, complete the management details by clicking on "+ Add New Manager", and fill their information and their role. Please upload the "Shareholders Resolution". Then, "Next".

| License amendment |                             |                              | Activity Management Review & Payment |
|-------------------|-----------------------------|------------------------------|--------------------------------------|
|                   | Manager Information         | 1                            |                                      |
|                   | pne General Manager or More |                              |                                      |
|                   | One General Manager or More |                              |                                      |
|                   | Board of Directors          |                              |                                      |
|                   | Full Manager Name           |                              |                                      |
|                   |                             |                              |                                      |
|                   | Manager Nationality         | ID Number                    |                                      |
|                   | Saudi Arabia 🗸 🗸            |                              |                                      |
|                   | Email                       | Mobile Number                |                                      |
|                   | Role                        |                              |                                      |
|                   | Manager                     |                              |                                      |
|                   | Define Authority            |                              |                                      |
|                   | + Add New Manager           |                              |                                      |
|                   | Shareholders Resolution     |                              |                                      |
|                   |                             | ki here to upload<br>F Only] |                                      |
|                   | Back                        | Save                         |                                      |

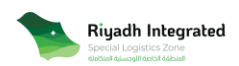

After adding the manager, you can define the "authorities" by clicking on "Define Authority".

| Authorities                   | ; |
|-------------------------------|---|
| Licensing                     | ^ |
| Manage SILZ license           |   |
| Renew SILZ license            |   |
| Cancel SILZ license           |   |
| Modify SILZ license           |   |
| Add Activity                  |   |
| Reserve Trade Name            |   |
| Request Transfer SILZ license |   |
| Modify the Company Name       |   |
| Request to Issue SILZ Lisence |   |
| Corporate Matters             | ~ |
| Employee's Matters            | ~ |
| Bank                          | ~ |
| Property Management           | ~ |
| Jurisdiction                  | ~ |
| Representation                | ~ |
| Delogation                    | ~ |

## The Managers Roles:

- One general Manager or More:

## Manager.

| Manager Information                 | 1                    |
|-------------------------------------|----------------------|
| One Ceneral Manager or More         |                      |
| Managers<br>Add Managers of company | •                    |
| General Manager(s) 1                | <b>i</b> ^           |
| Full Manager Name                   |                      |
| s                                   |                      |
| Manager Nationality                 | ID Number            |
| Saudi Arabia 🗸 🗸                    | 100000000            |
| Email                               | Mobile Number        |
| 📓 email@domain.com                  | ■ *966 ∨ 50 555 5555 |
| Role                                |                      |
| Role                                |                      |
| Manager                             |                      |
|                                     |                      |

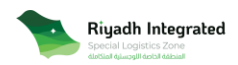

- Board of Directors:

Chairman of Board of Directors.

Member of Board of Directors.

CEO.

| Manager Information                 | ]                  |
|-------------------------------------|--------------------|
| Board of Directors                  |                    |
| Managers<br>Add Managers of company |                    |
| Board Member 1                      | ē ^                |
| Full Manager Name                   |                    |
| s                                   |                    |
| Manager Nationality                 | ID Number          |
| Saudi Arabia 🗸                      | 100000000          |
| Email                               | Mobile Number      |
| 🖬 email@domain.com                  | *966 🗸 50 555 5555 |
| Role                                | 1                  |
| kole ^                              |                    |
| Chairman of Board of Directors      |                    |
| Member of Board of Directors        |                    |
| CEO                                 |                    |

\*Please Note: this service will only appear when the managers are appointed in a separate shareholder resolution contract.

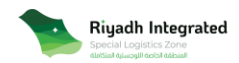

Public

### 3- Review & Payment.

Finally, you can review your request and proceed.

| License amendment |                 |          | O<br>Activity | Management | Review & Payment |
|-------------------|-----------------|----------|---------------|------------|------------------|
|                   | Review          |          |               |            |                  |
|                   | Activity        | ~        |               |            |                  |
|                   | Management      | ~        |               |            |                  |
|                   | Payment         |          |               |            |                  |
|                   | Application Fee | 1000 sar |               |            |                  |
|                   | Back            | Proceed  |               |            |                  |

You can review your request from "Amendment Requests". The request will be "Waiting for

payment" until payment, then you can proceed to payment. After, the request will be

"Completed" with three options (View Details, Download License, and Download AOA report).

| Rigadh Integrated      | Amendmend Requests |              |                                |                      |      |                |                     |   |
|------------------------|--------------------|--------------|--------------------------------|----------------------|------|----------------|---------------------|---|
| Registrations Requests | Company Name       | Reference No | Activities                     | Sector               | Date | Amendmend Type | Status              |   |
| Incorporation Requests |                    |              | Maintaining, repairing, proces | Consumer Electronics |      | License        | Waiting for payment | - |
| Amendment Requests     |                    |              |                                |                      |      |                |                     |   |
| Invoices               |                    |              |                                |                      |      |                |                     |   |
| C Laws and Regulations |                    |              |                                |                      |      |                |                     |   |
| Company Services       |                    |              |                                |                      |      |                |                     |   |
|                        |                    |              |                                |                      |      |                |                     |   |

The application fee of the "License Amendment" is "1000" Saudi Riyals. You can access the Invoice from "Invoices".

| Riyadh Integrated        | Invoices     |                |                   |                       |              |                     |   |
|--------------------------|--------------|----------------|-------------------|-----------------------|--------------|---------------------|---|
| D Registrations Requests | Seded Number | Payment Amount | Invoice Reference | Application Reference | Payment Date | Refut               |   |
| E incorporation Requests |              | 1000           |                   |                       |              | Pending             | - |
| S Amendment Requests     |              | 36300          |                   |                       |              | Pald Through Sadad  | - |
| 2 Involces               |              | 5100           |                   |                       |              | Paid Through Sadied | - |
| C Laws and Regulations   |              |                |                   |                       |              |                     |   |
| © Company Services       |              |                |                   |                       |              |                     |   |

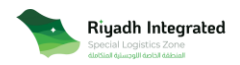